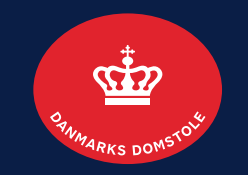

#### Tilgodehavende til boet: Registrer, rediger og slet: Opret tilgodehavende side 2-7 Rediger tilgodehavende side 8-10 Slet tilgodehavende side 11-12

Brugerguide til Skifteportalen

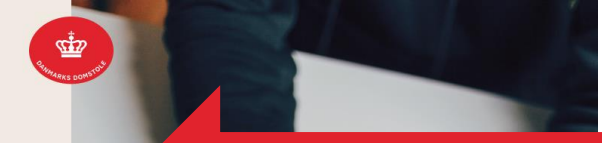

Log på portalen med MitID/MitID Erhverv

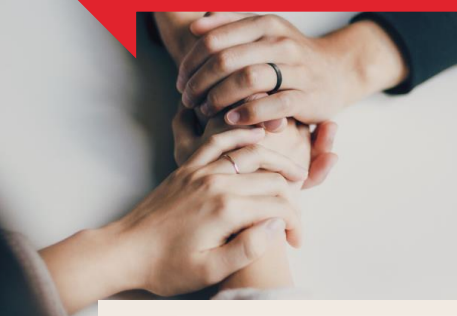

#### Søg efter afdøde

For at søge efter afdøde, er det nødvendigt, at du enten kender afdødes CPR-nr. eller afdødes navn og adresse.

CPR-NR.

Angiv CPR-nr.

#### NAVN OG ADRESSE

Angiv afdødes for- og efternavn

Afgiv afdødes adresse

Vær opmærksom på, at både **navn** og **adresse** skal angives ved fremsøgning, hvis du ikke søger på CPR-nr.

#### Velkommen

LOG PÅ SKIFTEPORTALEN, HVIS DU

- er registreret som kontaktperson i et dødsbo - er registreret som bobestyrer i et dødsbo - vil anmelde et krav til et dødsbo - vil oplyse et tilgodehavende til et dødsbo - vil oplyse om ejendele, som tilhører dødsboet - har en forespørgsel til et dødsbo

Tilbage til domstol.dk

Angiv CPR-nr. eller navn og adresse

#### **DANMARKS DOMSTOLE**

2

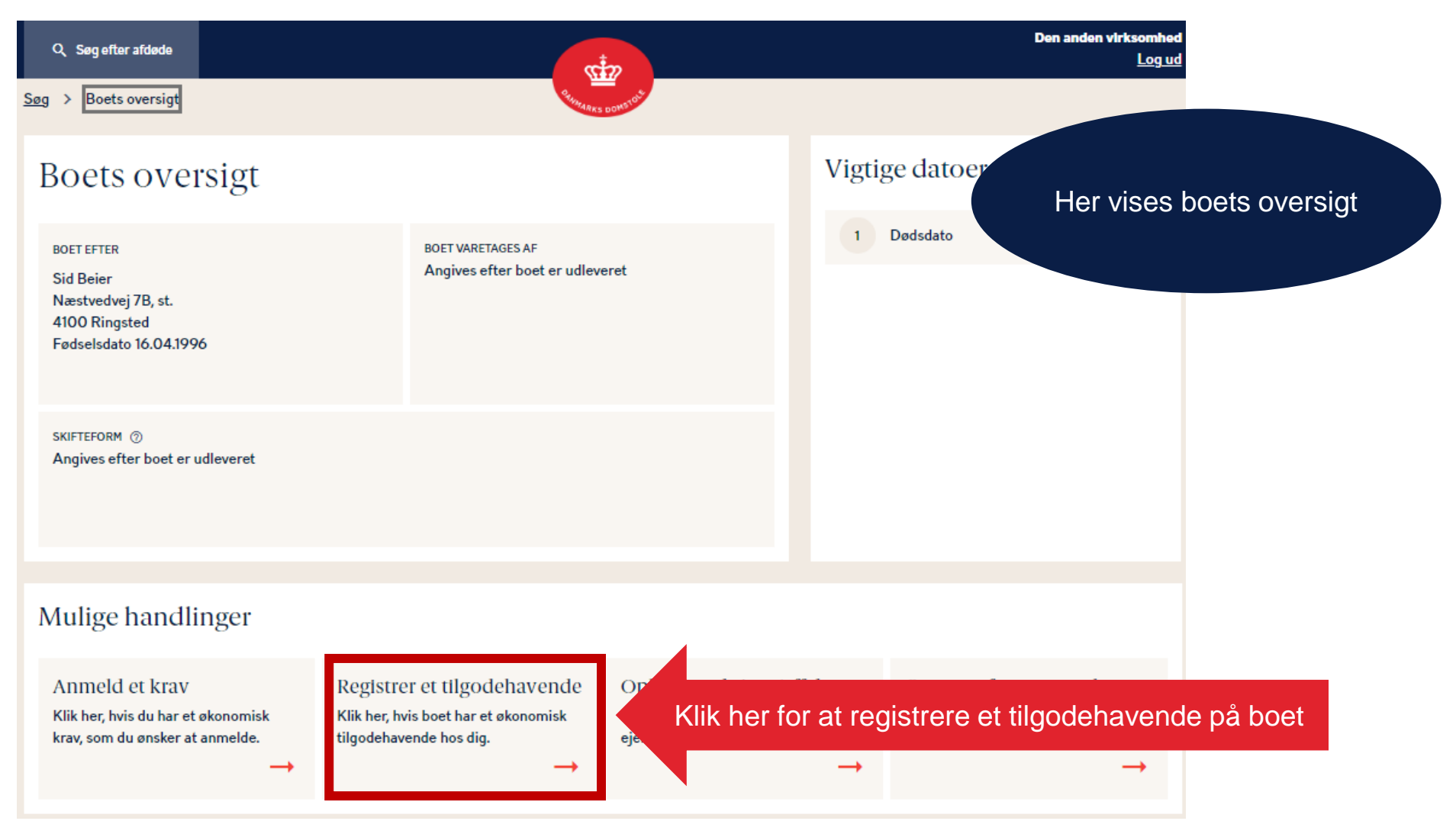

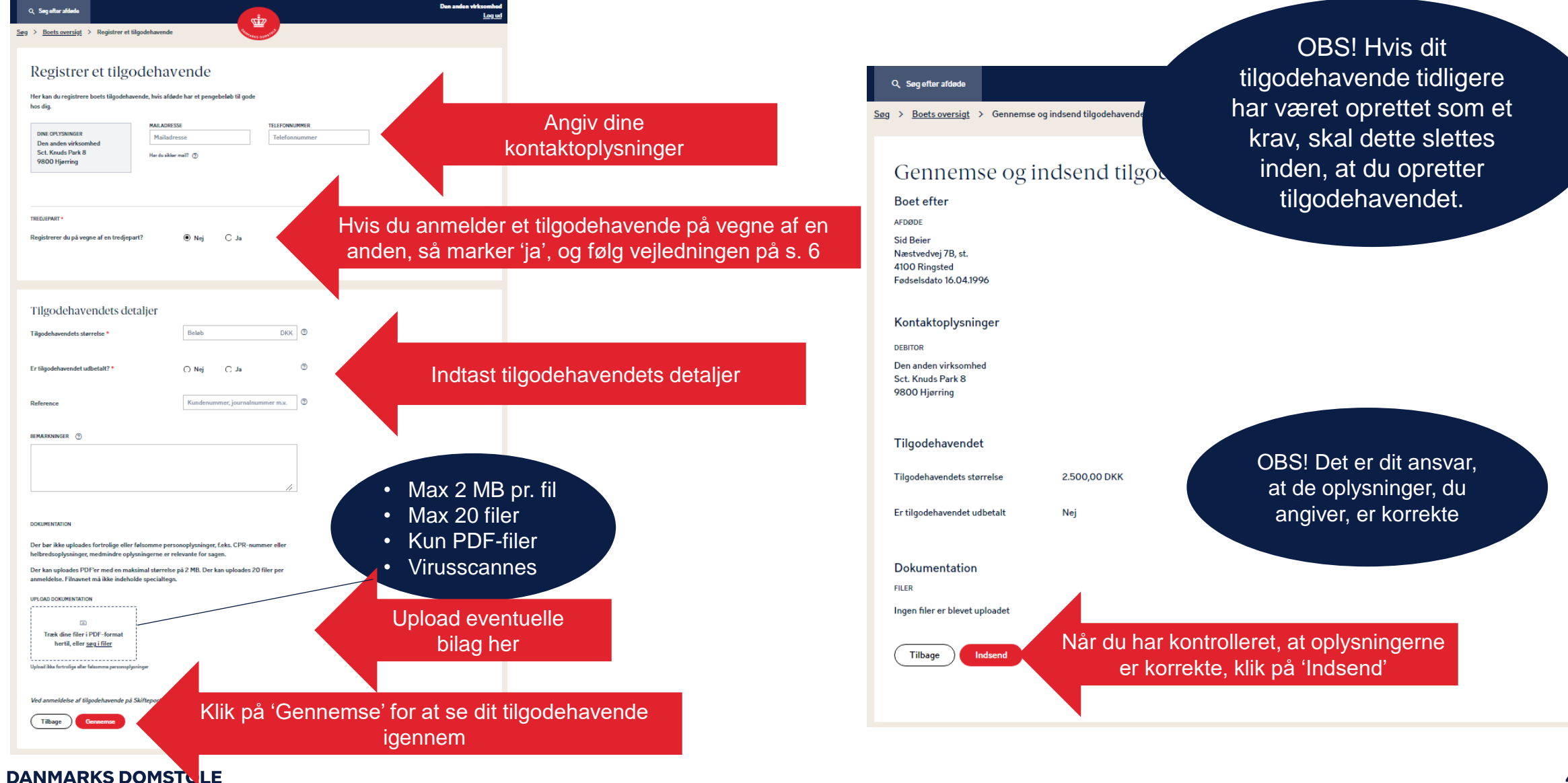

#### Når du har indsendt dit tilgodehavende vises en kvittering

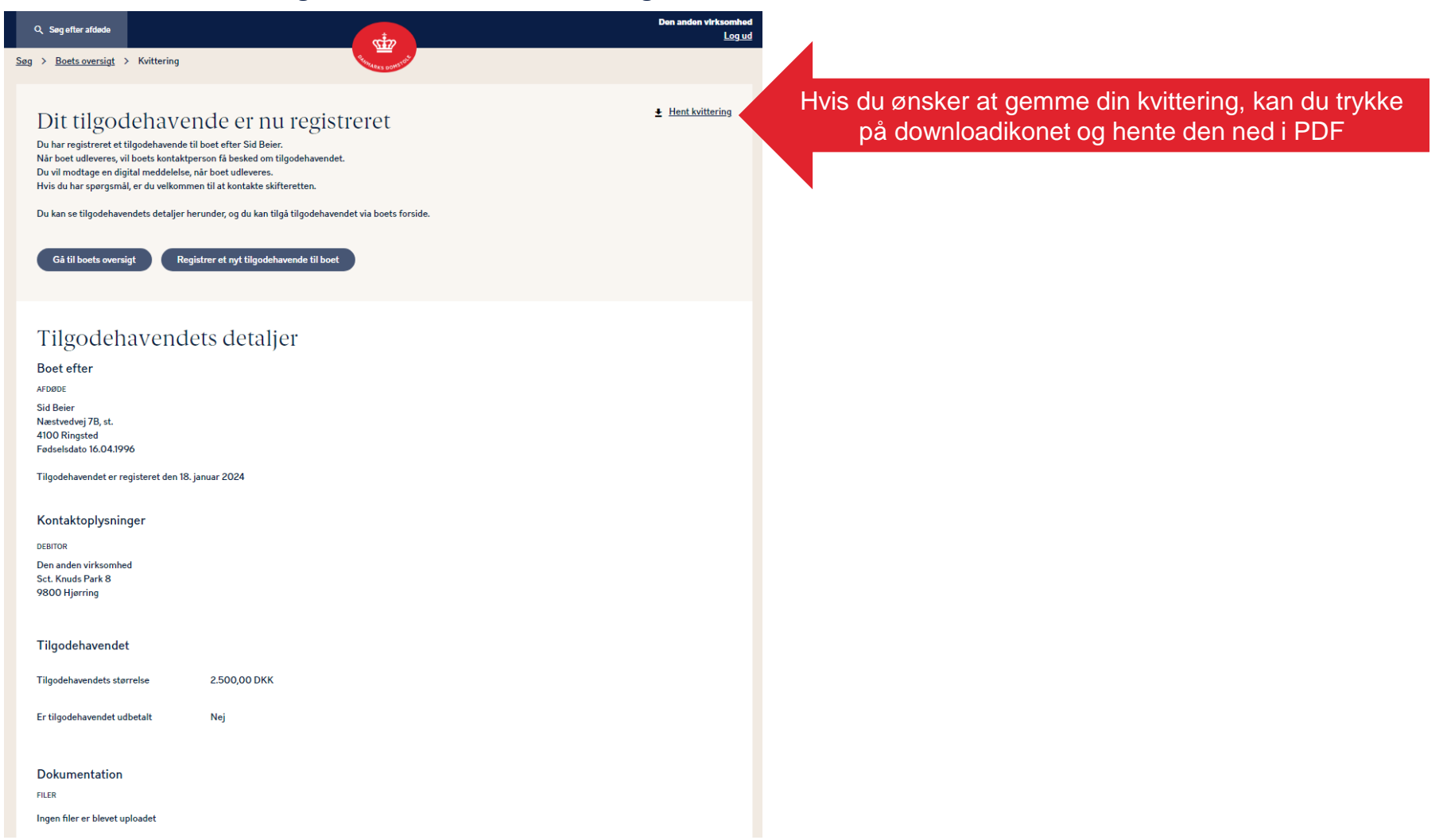

Du kan registrere på vegne af en privat person, en virksomhed eller en udenlandsk kreditor

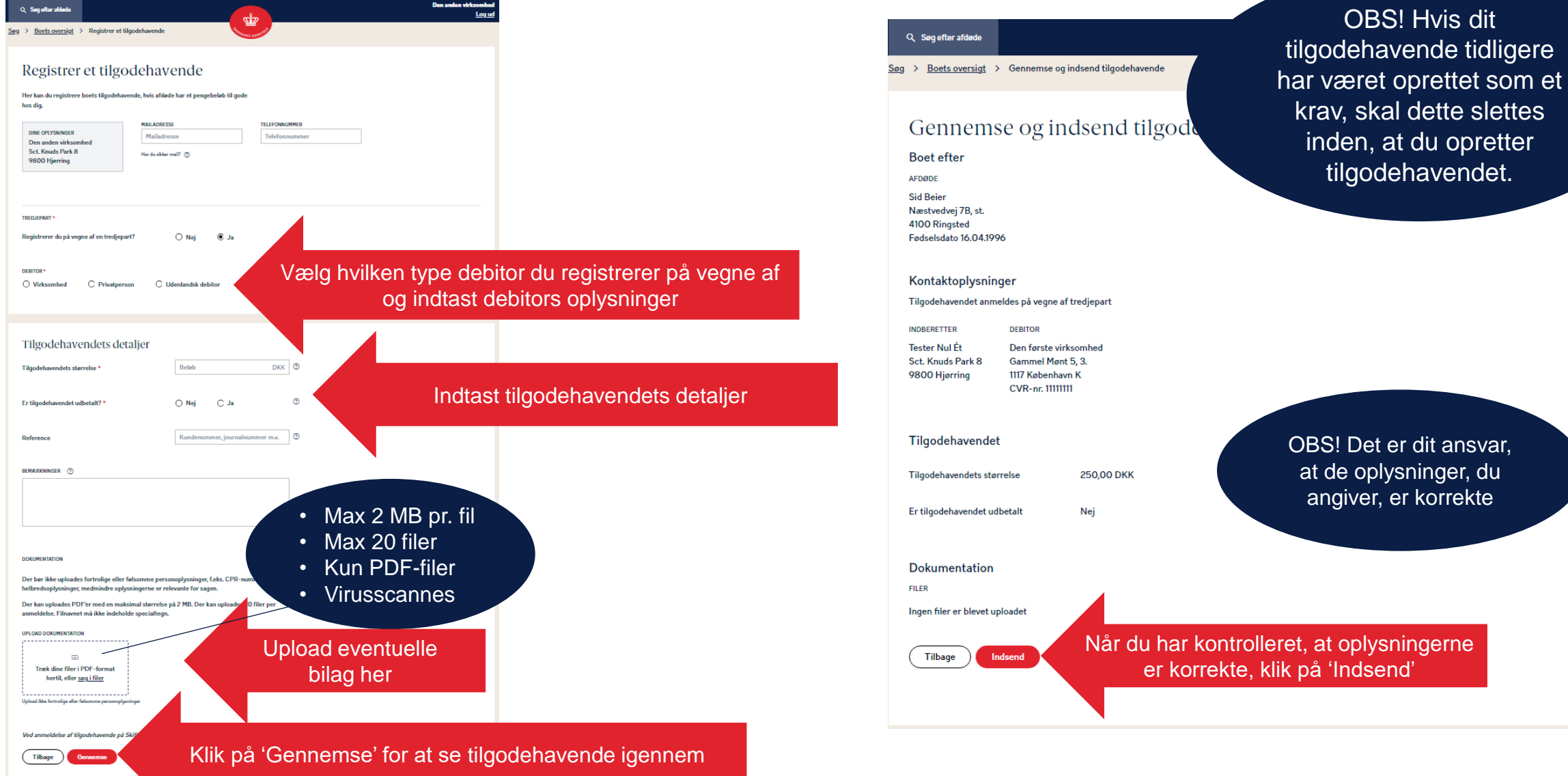

6

#### Når du har indsendt dit tilgodehavende vises en kvittering

| Q. Sag eftar afdada                                                                                                    | Den anden virksomhed<br>Log ud                                                                    |
|----------------------------------------------------------------------------------------------------|---------------------------------------------------------------------------------------------------|
| Sag > Boets oversigt > Kvittering                                                                                                    |                                                                                                   |
| Dit tilgodehavende er nu registreret<br>Du har registreret et tilgodehavende til boet efter Sid Beier.<br>Nar boet udleveres, vil boets kontaktperson få besked om tilgodehavendet.<br>Du vil modtage en digital meddelelse, når boet udleveres.<br>Hvis du har spørgsmål, er du velkommen til at kontakte skifteretten.<br>Du kan se tilgodehavendets detaljer herunder, og du kan tilgå tilgodehavendet via boets forside. | Hvis du ønsker at gemme din kvittering, kan du trykke<br>på downloadikonet og hente den ned i PDF |
| Tilgodehavendets detaljer                                                                                                    |                                                                                                   |
| Boet efter                                                                                                    |                                                                                                   |
| AFDØDE<br>Sid Beier<br>Næstvedvej 78, st.<br>4100 Ringsted<br>Fodselsdato 16.04.1996                                                                                                    |                                                                                                   |
| Tilgodehavendet er registeret den 18. januar 2024                                                                                                    |                                                                                                   |
| Kontaktoplysninger                                                                                                    |                                                                                                   |
| Tilgodehavendet anmeldes på vegne af tredjepart                                                                                                    |                                                                                                   |
| INDBERETTER DEBITOR                                                                                                    |                                                                                                   |
| Den anden virksomhed Den første virksomhed<br>Sct. Knuds Park 8 Gammel Ment 5, 3.<br>9800 Hjørring 1117 København K<br>CVR-nr. 1111111                                                                                                    |                                                                                                   |
| Tilgodehavendet                                                                                                    |                                                                                                   |
| Tilgodehavendets størrelse 250,00 DKK                                                                                                    |                                                                                                   |
| Er tilgodehavendet udbetalt Nej                                                                                                    |                                                                                                   |
| Dokumentation                                                                                                    |                                                                                                   |
| FILER                                                                                                    |                                                                                                   |
| ingen filer er blevet uploadet                                                                                                    |                                                                                                   |
|                                                                                                    |                                                                                                   |

Du kan redigere et tilgodehavende ved at klikke på dit tilgodehavende under "Dine registreringer"

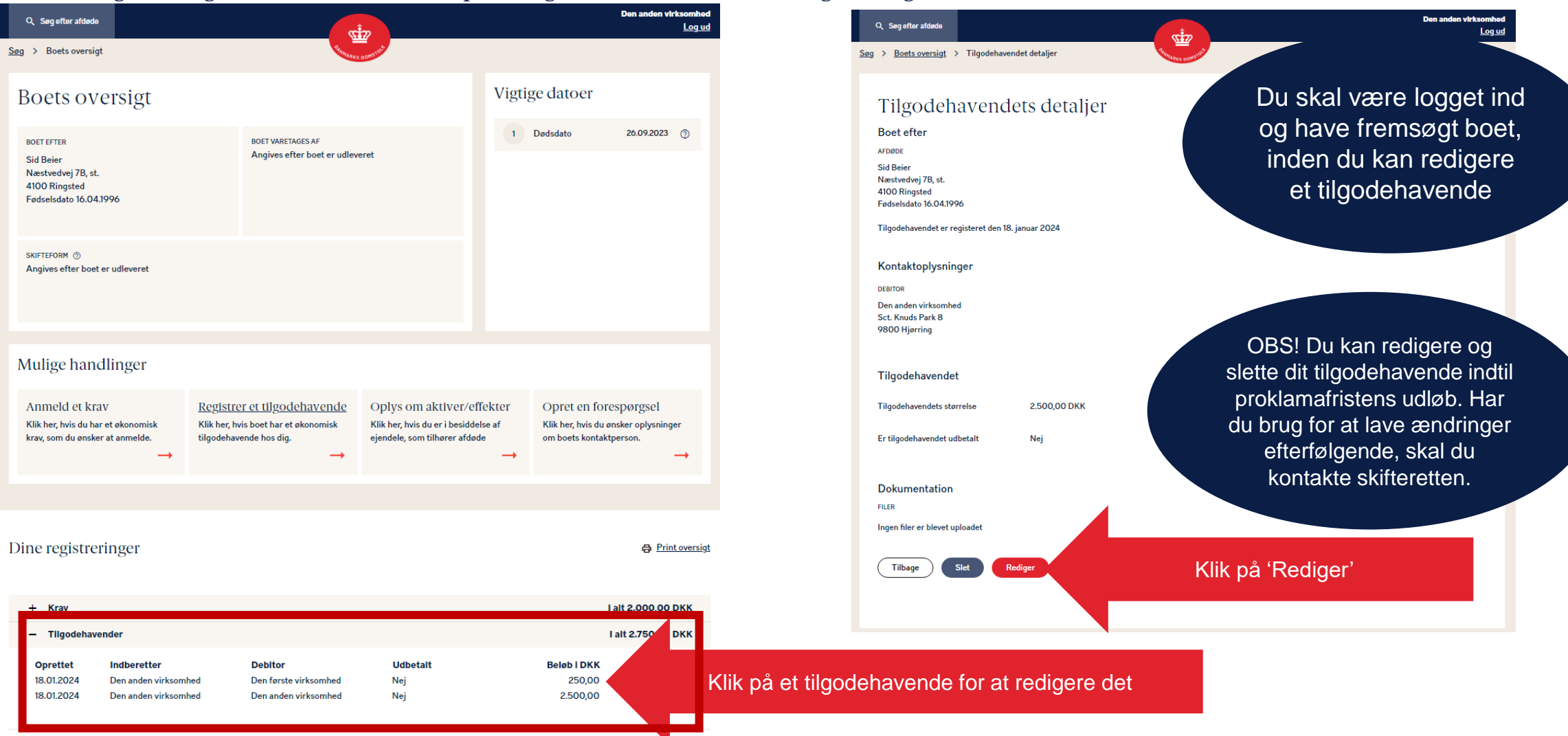

**DANMARKS DOMSTOLE** 

![](_page_8_Figure_1.jpeg)

9

#### Når du har indsendt dit tilgodehavende vises en kvittering

| Q. Sag efter afdade                                                                                                    | Den anden virksomhed<br>Log ud                                                                    |
|----------------------------------------------------------------------------------------------------|---------------------------------------------------------------------------------------------------|
| Sag > Boets oversigt > Kvittering                                                                                                    |                                                                                                   |
| Dine ændringer er blevet gemt.<br>Du har ændret i dit tilgodehavende til boet efter Sid Beier.<br>Dine ændringer er blevet gemt.<br>Hvis du har spørgsmål, er du velkommen til at kontakte skifteretten.<br>Du kan se tilgodehavendets detaljer herunder, og du kan tilgå tilgodehavendet via boets forside.<br>Gå til boets oversigt Registrer et nyt tilgodehavende til boet | Hvis du ønsker at gemme din kvittering, kan du trykke<br>på downloadikonet og hente den ned i PDF |
| Tilgodehavendets detaljer<br>Boet efter<br>Arberbe<br>Sid Beier<br>Næstvedvej 78, st.<br>4100 Ringsted<br>Fødselsdato 16.04.1996<br>Tilgodehavendet er registeret den 18. januar 2024<br>Kontaktoplysninger<br>DEBITOR<br>Tester Nul Ét<br>Sct. Knuds Park 8<br>9800 Hjørring                                                                                                  |                                                                                                   |
| Tilgodehavendet                                                                                                    |                                                                                                   |
| Tilgodehavendets størrelse 500,00 DKK                                                                                                    |                                                                                                   |
| Er tilgodehavendet udbetalt Nej                                                                                                    |                                                                                                   |
| Dokumentation<br>FILER                                                                                                    |                                                                                                   |

#### **DANMARKS DOMSTOLE**

# Slet et tilgodehavende til boet 1

Du kan slette et tilgodehavende ved at klikke på dit tilgodehavende under "Dine registreringer"

![](_page_10_Picture_2.jpeg)

![](_page_10_Picture_3.jpeg)

**DANMARKS DOMSTOLE** 

### Slet et tilgodehavende til boet 2

#### Her bliver du bedt om at bekræfte sletningen

| Q Søg efter afdøde                                                                                  | CT CT CT CT CT CT CT CT CT CT CT CT CT C                                                                                                    | Den anden virksomhed<br>Log ud |
|----------------------------------------------------------------------------------------------------|----------------------------------------------------------------------------------------------------|--------------------------------|
| <u>Søg &gt; Boets oversigt</u> > T                                                                  | ilgodehavendet detaljer                                                                                                    |                                |
| Tilgodehav                                                                                          | vendets detaljer                                                                                                    | + Hent kvittering              |
| Boet efter<br>AFDØDE<br>Sid Beier<br>Næstvedvej 7B, st.<br>4100 Ringsted<br>Eeriseledato 16 04 1990 |                                                                                                    |                                |
| Tilgodehavendet er regist                                                                           | teret den 18. januar 2024                                                                                                    |                                |
| Kontaktoplysninger                                                                                  | r                                                                                                    |                                |
| DEBITOR<br>Den anden virksomhed<br>Sct. Knuds Park 8<br>9800 Hjørring                               |                                                                                                    |                                |
| Tilgodehavendet                                                                                     | Er du sikker på, at du vil slette dit tilgodehavende? 🛛 🗙                                                                                           |                                |
| Tilgodehavendets størrels                                                                           | se Du kan indtil proklamafristens udløb redigere i tidligere oprettede tilgodehavender, ved at klikke på "Rediger" under tilgodehavendets detaljer. |                                |
| Er tilgodehavendet udbet                                                                            | alt Hvis du sletter tilgodehavendet, kan der sfortrydes.                                                                                            |                                |
| Dokumentation                                                                                       | Annuller Siet Klik på 'Slet' for at bekræfte,                                                                                                    | at du vil slette               |
| ingen filer er blevet uploa                                                                         | det                                                                                                    |                                |
| Tilbage                                                                                             | Rediger                                                                                                    |                                |
|                                                                                                    |                                                                                                    |                                |